# シスコ ビデオ コラボレ ーション デバイスの消 費電力

さまざまなスタンバイ状態での消費電力の測定 2024年5月

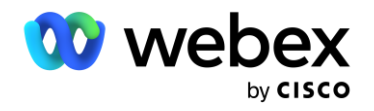

#### セクション1|概要

このドキュメントでは、RoomOS を実行しているシスコ コラボレーショ ン デバイスのさまざまな電源状態について説明します。

#### セクション2|スタンバイ状態とスタンバイレベルの概要

デバイスの [スタンバイレベル (Standby Level)]と [スタンバイ状態

(Standby State)]を知るには、コマンドライン xStatus Standby State および xStatus Standby Level を使用します。

Control Hub では、[*スタンバイ状態(Standby State)*] および [*スタンバイレベ ル(Standby Level)*] を表示できます。

[スタンバイ状態 (Standby State)]は、[ステータス概要 (Statuses Overview)]でデフォルト表示されます。[スタンバイ状態 (Standby State)] および [スタンバイレベル (Standby Level)]は、Control Hub の [ステータス 概要 (Statuses Overview)]に簡単に追加できます。管理者による組織の完全 な制御を許可。

| Standby       | DisplayOff    |  |
|---------------|---------------|--|
| Standby State | Standby Level |  |

Control Hub のスタンバイ状態とスタンバイレベルの例

スタンバイ状態:デバイスがスタンバイ状態にあるかどうかを示します。 スタンバイレベル:デバイスのスタンバイレベルを指定します。 [スタンバイ状態 (Standby State)]および[スタンバイレベル (Standby Level)]は、個人デバイスでは表示されません。

#### 就業時間の設定

デフォルトでは、就業時間は月曜日から金曜日の午前 07:00 から午後 07:00 までに設定されています。就業時間を変更するには、「<u>就業時間設定の使</u> <u>用:</u> <u>https://help.webex.com/article/nge8zpq/</u>」のヘルプ記事次の手順を実 行します。

就業時間設定をさまざまなスタンバイ設定と組み合わせて使用すると、ユ ーザー エクスペリエンスに影響を与えることなく、組織の電力消費を大 幅に削減できます。

| アクティブ状態       | アイドル                                                                             | コール中                                                        |
|---------------|----------------------------------------------------------------------------------|-------------------------------------------------------------|
| 状態の説明         | ディスプレイには、ホーム画<br>面、ローカル共有、またはホ<br>ワイトボードが表示されます<br>すべての Web アプリが終了し<br>ました<br>圏外 | SIP、Webex、Microsoft<br>Teams、WebRTC など<br>のあらゆる方法による通<br>話。 |
| Standby State | 消灯                                                                               | 消灯                                                          |
| スタンバイレベル      | なし                                                                               | なし                                                          |

## セクション 2 | Cisco デバイスの電源状態

| スタンバイ         | ディスプレイオフ                                     | ハーフウェイク                                                                  | サイネージ                                                                                                    | ネットワーク化<br>スタンバイ                                                                                                    |
|---------------|----------------------------------------------|--------------------------------------------------------------------------|----------------------------------------------------------------------------------------------------|----------------------------------------------------------------------------------------------------|
| 状態の説明         | ディスプレイオフ<br>他のすべてのプロ<br>セスは通常どおり<br>実行されています | 電源に接続した後の<br>デフォルト<br>画スオレーエク<br>ステンス」が表示されます<br>モアプはます<br>モンプリンになったきします | 「デジタルサイネー<br>ジ」とも呼ばれます<br>URL からコンテンツ<br>を表示します。<br>ハーフウェイクと同<br>様の消費電力です<br>が、URL の内容に大<br>きく依存します。<br>Web エンジンは、タ<br>ッチスクリーンを備<br>えたデバイス上では<br>インタラクティブで<br>す | Control Hub を介して<br>リモート管理可能な状<br>態を維持しながら、消<br>費電力を大幅に削減<br>ビデオ、タッチスクリ<br>ーン、HDMI および<br>USB-C ポートが機能<br>しない<br>着信に応答できる |
| Standby State | スタンバイ                                        | ハーフウェイク                                                                  | ハーフウェイク                                                                                                    | スタンバイ                                                                                                    |
| スタンバイレベ<br>ル  | ディスプレイオフ                                     | なし                                                                       | なし                                                                                                    | ネットワーク化                                                                                                    |

### セクション2|電源とスタンバイの状態

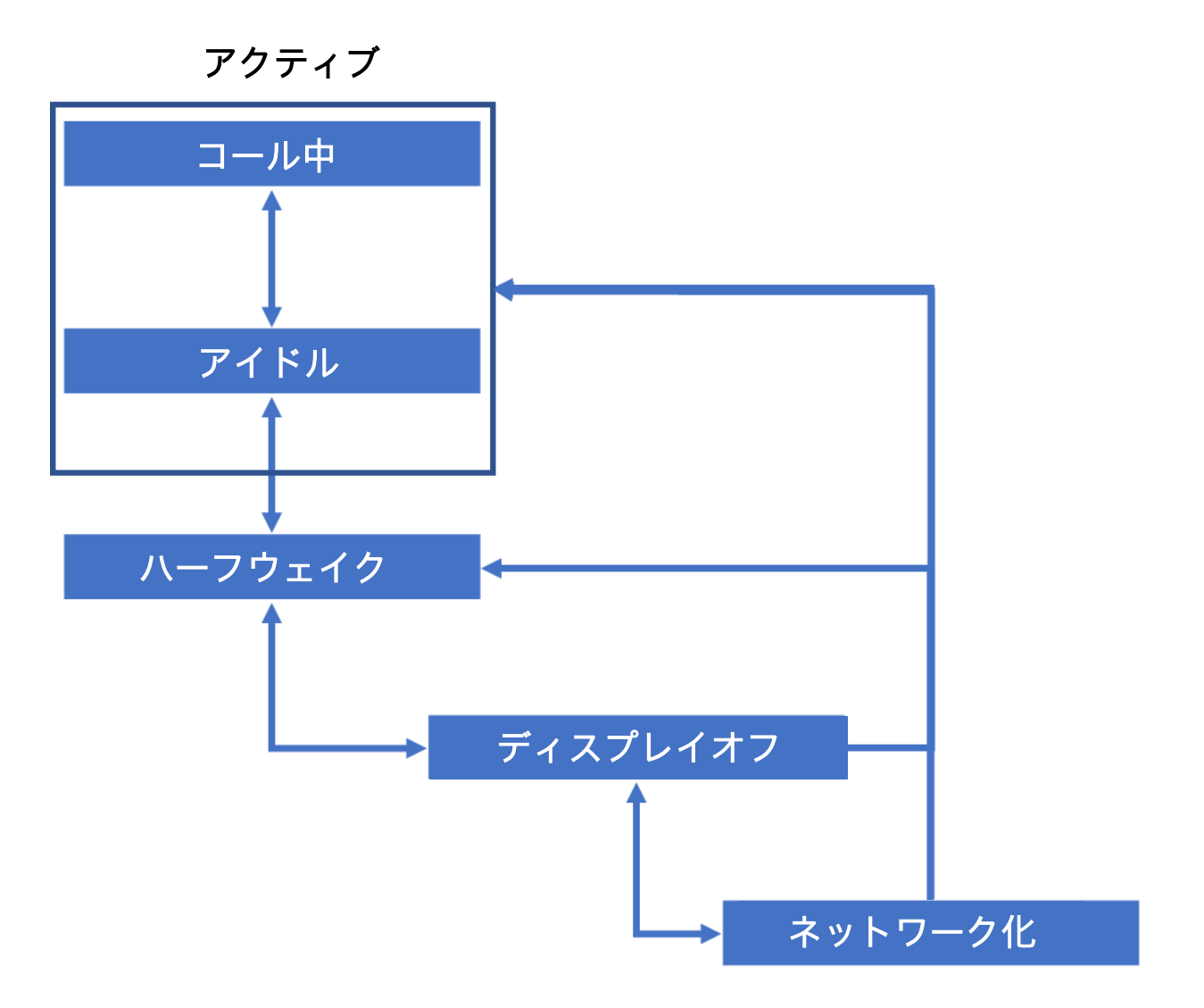

注:

- 消費電力は製品によって異なります。特定の製品値については、セクション4を 参照してください。
- 本書でのディスプレイオフ時の消費電力には、外部画面の消費電力は含まれていません。画面のモデルによっては、大幅な節電になる可能性があります。
- [ネットワークスタンバイ(Networked Standby)] は、セクション 4 に示すよう に、特定のデバイスでのみ使用できます。

| 送信元          | 宛先       | Trigger                                                                       | (おおよその)トラ<br>ンジション時間 |
|--------------|----------|-------------------------------------------------------------------------------|----------------------|
| コール中         | アイドル     | End call                                                                      | <1秒                  |
| アイドル         | ハーフウェイク  | 非アクティブタイマー後に自動、デフォルト<br>は 2 分<br>スタンバイボタンはデフォルトのスタンバイ<br>レベルをトリガーします(セクション 4) | < 1 秒                |
| ハーフウェ<br>イク  | ディスプレイオフ | 非アクティブタイマー後に自動、デフォルト<br>は 8 分 2 分 Board Series。                               | < 1 秒                |
| ディスプレ<br>イオフ | ネットワーク化  | 非アクティブタイマー後に自動、モーション<br>検出なし、デフォルトは 2 分                                       | 3 秒                  |

## セクション3|スタンバイ状態への移行

## セクション3|ウェイクアップの遷移。

| 送信元          | 宛先                                            | Trigger                                                                                                    | (おおよそ<br>の)トランジ<br>ション時間 |
|--------------|-----------------------------------------------|----------------------------------------------------------------------------------------------------|--------------------------|
| ネットワーク化      | ハーフウェイク<br>進行中のミーティングの場<br>合 : [アイドル(Idle)] へ | 動作検出<br>アプリのペアリング                                                                                                    | 3 秒                      |
| ネットワーク化      | ディスプレイオフ                                      | Bluetooth ストリーミング                                                                                                    | 3 秒                      |
| ネットワーク化      | アクティブ                                         | タッチスクリーン (Desk および<br>Desk mini)<br>Touch Room Navigator または<br>Touch 10<br>通話の着信<br>スタンバイボタン<br>予定されている会議<br>スタイラスの取り外し | 3 秒                      |
| ディスプレイオ<br>フ | ハーフウェイク<br>進行中のミーティングの場<br>合 : [アイドル(ldle)] へ | 動作検出<br>アプリのペアリング                                                                                                    | < 1 秒                    |
| ディスプレイオ<br>フ | アイドル                                          | タッチ スクリーン<br>Touch Room Navigator または<br>Touch 10<br>通話の着信<br>スタンバイボタン<br>予定されている会議<br>スタイラスの取り外し                        | < 1 秒                    |
| ハーフウェイク      | アイドル                                          | タッチ スクリーン   Touch Room Navigator または   Touch 10   通話の着信   会議中のモーション検出   予定されている会議   スタイラスの取り外し   アプリのペアリング               | < 1 秒                    |

注:

- モーション検出は、デバイスに応じて、超音波またはレーダーとなります。
- タッチスクリーントリガーは、内蔵画面を備えた製品のみを指します
- アクティブとは、[アイドル (Idle)]または[通話中 (In Call)]のいずれかを指します。

## セクション 4 | Cisco デバイスの消費電力測定

| デバイスの<br>電源状態   | 通話中                                | アイド<br>ル | ハーフ<br>ウェイ<br>ク | デフォ | ルトのスタンバイ<br>レベル   | SW バージ<br>ョンでテス<br>ト済み |
|-----------------|------------------------------------|----------|-----------------|-----|-------------------|------------------------|
| Desk            | 33                                 | 28       | 27              | 7   | (ネットワークスタ<br>ンバイ) | RoomOS<br>10.21.0      |
| Room Bar        | 15                                 | 9        | 9               | 7   | (ネットワークスタ<br>ンバイ) | RoomOS<br>11.1.0       |
| Desk Mini       | 17                                 | 12       | 12              | 7   | (ネットワークスタ<br>ンバイ) | RoomOS<br>10.21.0      |
| Room Bar Pro    | 25                                 | 17       | 16              | 13  | (ネットワークスタン<br>バイ) | RoomOS<br>11.5.0.7     |
| Board Pro 55 G2 | 137                                | 127      | 126             | 9   | (ネットワークスタ<br>ンバイ) | RoomOS<br>11.16.1      |
| Board Pro 75 G2 | 205                                | 201      | 184             | 9   | (ネットワークスタ<br>ンバイ) | RoomOS<br>11.16.1      |
| Codec EQ        | 18                                 | 18       | 17              | 15  | (ディスプレイオフ)        | RoomOS<br>11.1.0       |
| Desk Pro        | 53                                 | 50       | 48              | 18  | (ディスプレイオ<br>フ)    | RoomOS<br>10.21.0      |
| Quad Camera     | 44                                 | 44       | 44              | 32  | (ディスプレイオ<br>フ)    | RoomOS<br>10.20.0      |
| Room Navigator  | 8                                  | 8        | 8               | 6   | (ディスプレイオ<br>フ)    | RoomOS<br>10.21.0      |
| Codec Pro       | 38                                 | 37       | 37              | 33  | (ディスプレイオフ)        | RoomOS<br>11.1.0       |
| EQX Audio       | 11                                 | なし       | なし              | 10  |                   | RoomOS<br>11.5.2.4     |
|                 | 電源コンセントで測定(ワット単位)。最終更新日:2024 年 5 月 |          |                 |     |                   |                        |

## セクション 4.1 | EOL シスコデバイス消費電力測定

| デバイスの電源<br>状態 | 通話中                                      | アイドル | ハーフウ<br>ェイク | デフォルトのスタンバイレベル |               | SW バージョンで<br>テスト済み |
|---------------|------------------------------------------|------|-------------|----------------|---------------|--------------------|
| Board Pro 55  | 137                                      | 127  | 126         | 7              | (ネットワークスタンバイ) | RoomOS 11.16.1     |
| Board Pro 75  | 205                                      | 201  | 184         | 7              | (ネットワークスタンバイ) | RoomOS 11.16.1     |
| Room Kit Mini | 15                                       | 9    | 9           | 7              | (ディスプレイオフ)    | RoomOS 10.20.0     |
| Codec Plus    | 19                                       | 18   | 18          | 15             | (ディスプレイオフ)    | RoomOS 11.1.0      |
| Room Kit      | 23                                       | 19   | 19          | 17             | (ディスプレイオフ)    | RoomOS 10.20.0     |
| Board 55S     | 141                                      | 139  | 137         | 31             | (ディスプレイオフ)    | RoomOS 10.21.0     |
| Board 70S     | 157                                      | 157  | 154         | 27             | (ディスプレイオフ)    | RoomOS 10.19.0     |
| Board 85S     | 287                                      | 285  | 284         | 32             | (ディスプレイオフ)    | RoomOS 10.21.0     |
| Room 55       | 109                                      | 106  | 93          | 33             | (ディスプレイオフ)    | RoomOS 10.21.0     |
| DX80          | 25                                       | 26   | 24          | 10             | (ディスプレイオフ)    | RoomOS 9.15.15     |
| Desk Hub      | 8                                        | 8    | 8           | 6              | (ネットワークスタンバイ) | RoomOS 10.21.0     |
|               | 電源コンセントで測定(ワット単位)。最終更新日:2023 年 12 月 12 日 |      |             |                |               |                    |

#### セクション 4.2 | テスト環境の構成

| デバイスの電源状態                                           | HDMI 出力 | 外部マイク           | カメラ            | 統合された画<br>面の明るさ | ナビゲータ<br>(Navigator) |
|-----------------------------------------------------|---------|-----------------|----------------|-----------------|----------------------|
| Codec Plus、<br>Codec Pro、<br>Codec EQ               | 画面 x 1  | テーブルマ<br>イク x 1 | Quad<br>Camera | -               | リモートでペアリ<br>ング済み     |
| Bar、Bar Pro、Kit、<br>Kit mini                        | 画面 x 1  | -               | 内部             | -               | リモートでペアリ<br>ング済み     |
| DX80、Desk、Desk<br>Mini、Desk Pro、<br>Board、Board Pro | _       | _               | 内部             | 80%             | 未接続                  |
| Room 55                                             | -       | テーブルマ<br>イク x 1 | 内部             | 80%             | リモートでペアリ<br>ング済み     |
| Desk Hub                                            | 画面 x 1  | -               | -              | 80%             | -                    |
| Quad Camera                                         | -       | -               | 内部             | -               | -                    |

#### 消費電力に関する注意事項

- Room Navigator すべての測定済みデバイスでリモートでペアリングされているため、消費電力は、測定に反映されません。
- 外部モニターの消費電力は測定値に含まれていません。
- インタラクティブコンテンツは、タッチスクリーンが統合されているデバイスでのみ利用可能です。
- デフォルトのスタンバイレベルは、ソフトウェアのバージョンによって異なります。
- ネットワークスタンバイは、すべての製品で使用できるわけではありません。
- [アイドル (Idle)]、[通話中 (In Call)]、[ハーフウェイク (Halfwake)]、[デフォルト (Default)]のスタンバイ は、消費電力の最も代表的なものと見なされるため、これらのみが測定されます。
- [通話中(In Call)]は、Webex での1対1のクラウド 通話、仮想背景またはノイズ除去なしを前提として計測 されます。
- RoomOS リリースのバリエーションは消費電力に影響する場合があります(上記の表を参照)
- EQX Audio:76 dBSPL(-1/+2 dB)の音量で測定(EN 50564 準拠)。
- すべての測定は、ホワイトボード、プレゼンテーション、Web アプリケーションなどのバックグラウンドで実行されているアプリケーションがないことを前提としています。

<sup>© 2023</sup> Cisco and/or its affiliates. All rights reserved. Cisco および Cisco ロゴは、Cisco Systems, Inc. またはその関連会社の米国およびその他の国における登録 商標または商標です。シスコの商標の一覧は、http://www.cisco.com/web/JP/trademark\_statement.html でご確認いただけます。Third-party trademarks mentioned are the property of their respective owners. 「パートナー」という言葉が使用されていても、シスコと他社の間にパートナーシップ関係が存在すること を意味するものではありません。(1110R)。